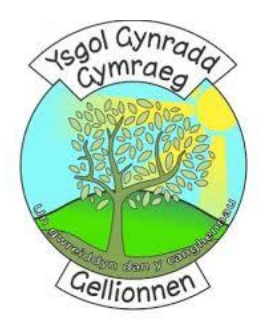

## Instructions on how to log in to Hwb And to children's files / folders

## Follow these steps:

|    | Foundation phase                                           | <u>KS2</u>                 |
|----|------------------------------------------------------------|----------------------------|
| 1. | Log in to Hwb                                              | Hwb <sup>®</sup>           |
| 2. | Go to Just2easy                                            | j2e Just2easy              |
| 3. | Within Just2easy you will have<br>access to the following: |                            |
|    | My files                                                   |                            |
|    | Shared files                                               |                            |
|    | Flipgrid                                                   |                            |
|    | Children's files / folders                                 |                            |
|    | BBC Learning Zone 4-11                                     |                            |
|    | YGG Gellionnen school website                              |                            |
|    | • J2code                                                   |                            |
|    | J2blast                                                    |                            |
|    | Upload                                                     |                            |
|    | Teams                                                      |                            |
|    | • Jit5                                                     | • J2e5                     |
|    | • Cyw                                                      | J2office                   |
|    |                                                            | KS2 Daily Bitesize lessons |

## Useful video clips:

- 1) How to share and upload photos <u>https://youtu.be/zEFLr9\_yt60</u>
- 2) Changing language <u>https://youtu.be/Eh9Yv0V\_b7k</u>
- 3) Access Microsoft Teams through Hwb https://youtu.be/GEK0mr4EG3w
- 4) Using Encyclopedia Britannica <u>https://youtu.be/vj7-OytJEu4</u>

JAW / CW Medi 2020